# Schoolbox Family User Guide

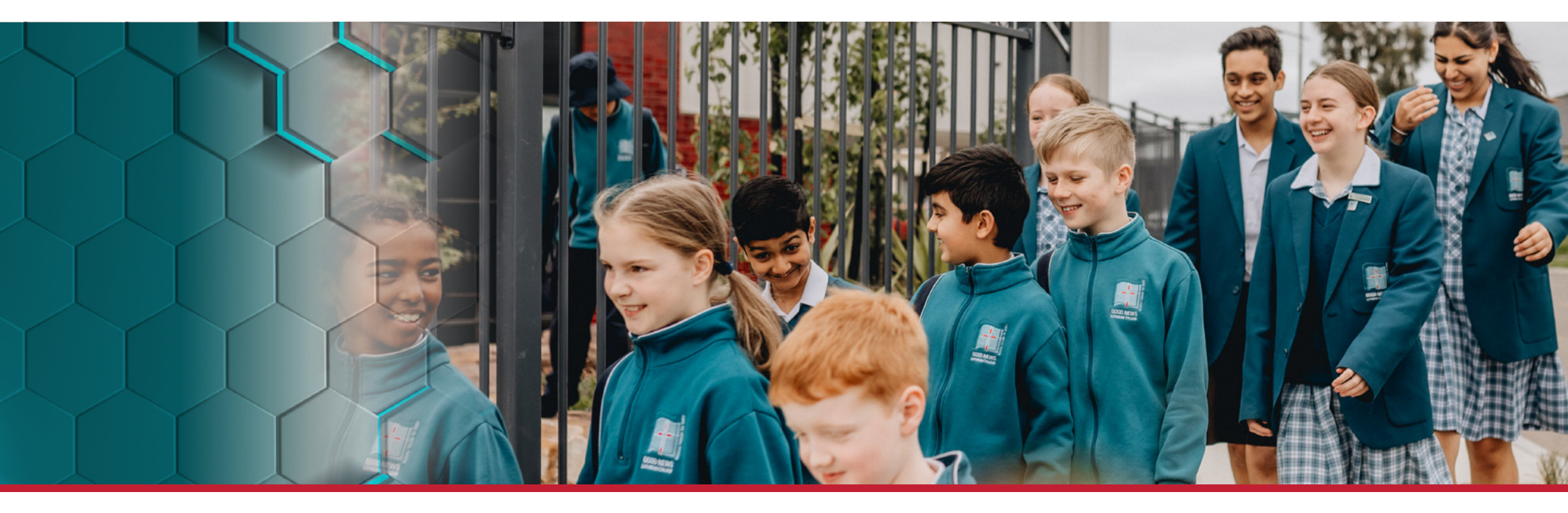

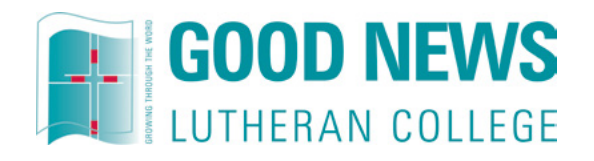

### Contents

| ntro  | duction                 |
|-------|-------------------------|
| How   | to Login4               |
| _ogir | Details5                |
| Welc  | ome to Schoolbox 6      |
| Hom   | e Page7                 |
| Vews  | s Feed                  |
| My S  | tudents9                |
| +     | Timetable9              |
| +     | Calendar9               |
| +     | Due Work9               |
| +     | Grades10                |
| +     | Email Child's Teacher10 |
| +     | Pastoral Care           |
| +     | Achievements            |

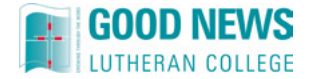

#### Be Engaged with Your Child's Learning at Good News Lutheran College

"At the end of the day, the most overwhelming key to a child's success is the positive involvement of parents." **Jane D Hull** 

We are pleased to introduce to you 'Schoolbox'. Schoolbox is a unique all-in-one online portal for families of Good News Lutheran College (GNLC). It contains the most up-to-date learning and community information whilst providing you with the tools to take part in your child's learning. Schoolbox is designed and tailored exclusively for you to have a window into your child's education. You will have access to resources that relate specifically to your child/ren without being bombarded with information across other year levels.

We are excited to provide the following information on how to set up and navigate through the system, as Schoolbox enables you to be partners with us during your child's education at GNLC.

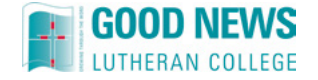

### How to Login

Visit the GNLC website by clicking the live link below or alternatively type the website address into your browser of choice https://www.goodnews.vic.edu.au

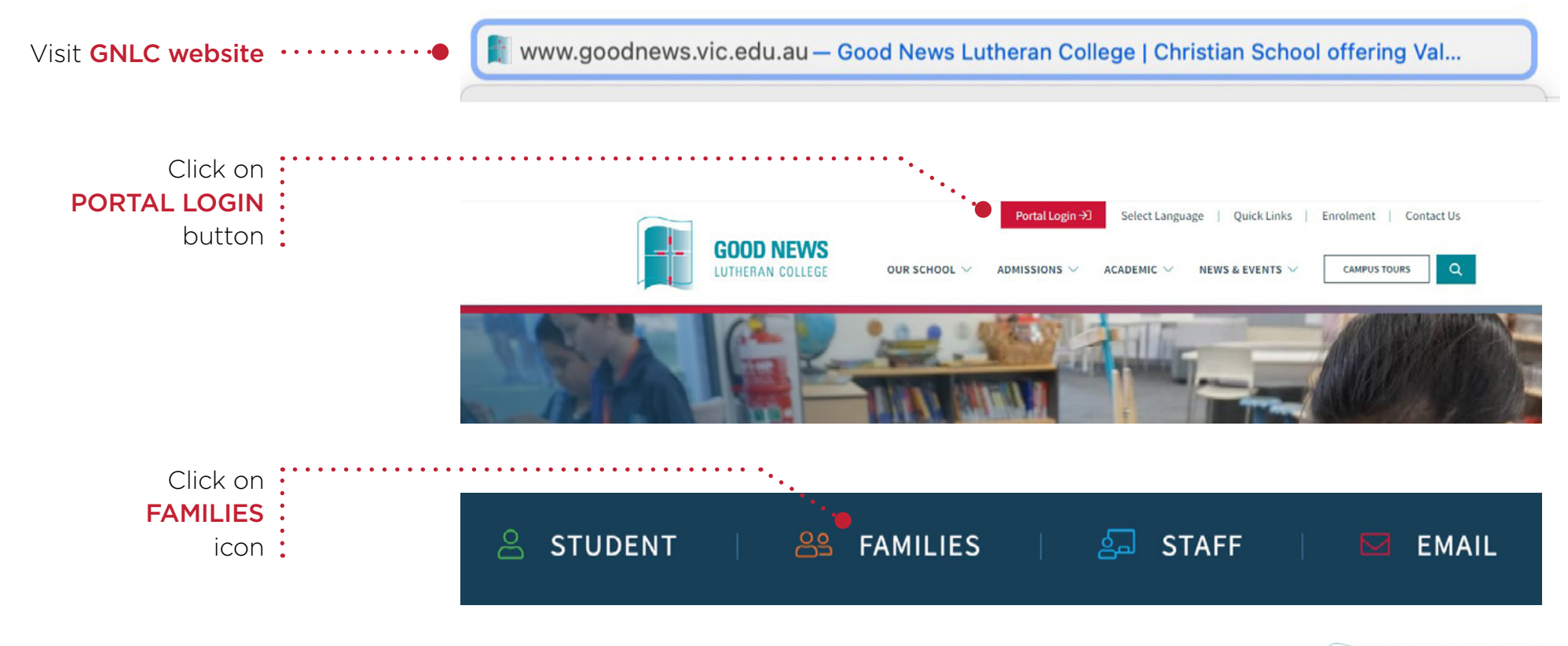

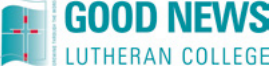

## Login Details

As it's your first time logging into Schoolbox, you're required to set up your own unique password. Please follow these steps:

Click on **PARENTS,** FORGOTTEN YOUR PASSWORD? text link

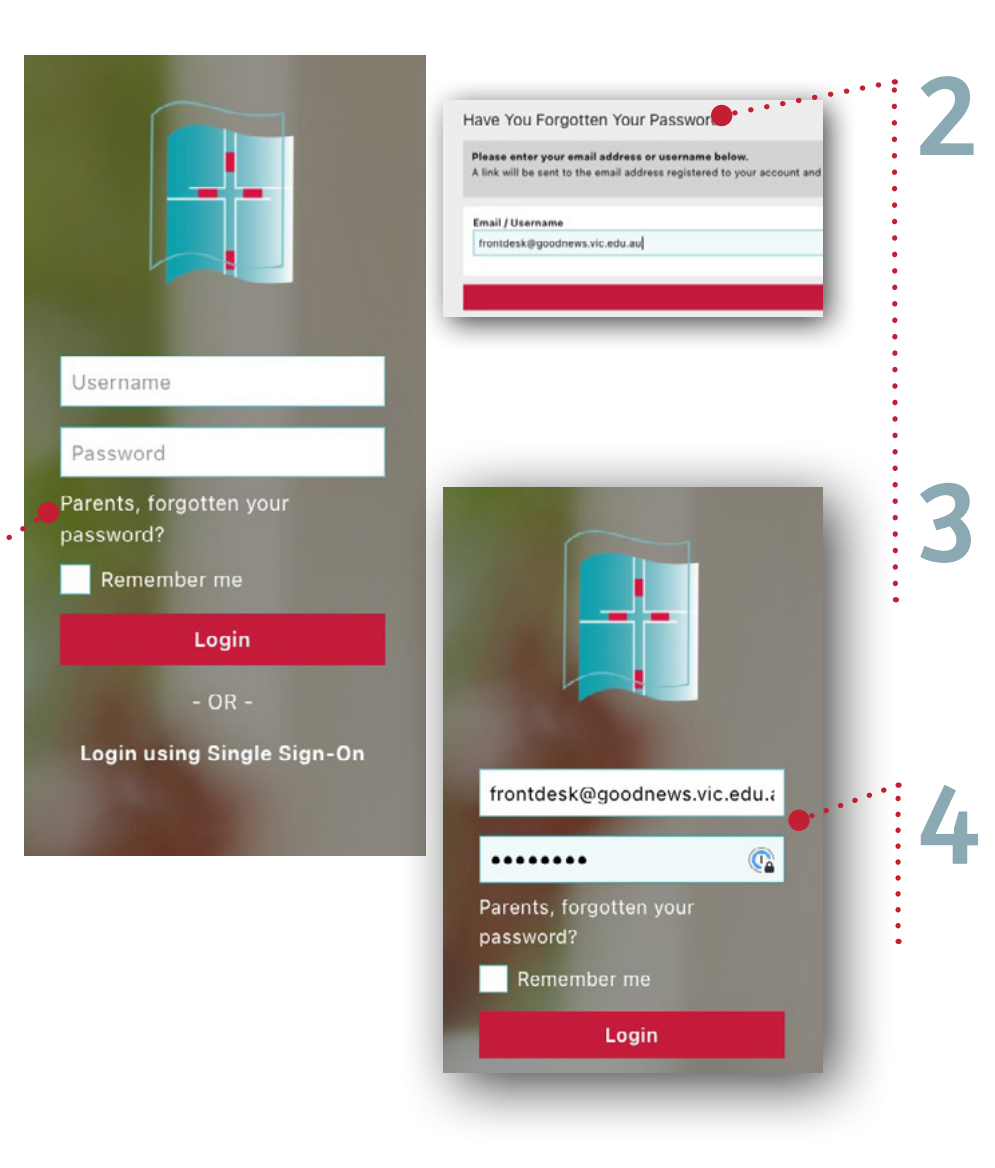

Type in your personal email address which you **currently receive communication** from GNLC.

After a few minutes you will receive a 'Schoolbox password change' email, click on **RESET LINK** 

Enter an 8 character password of your choice and click **RESET PASSWORD** 

Enter your **original email** and the **unique password** you have just created. We now welcome your family to Schoolbox.

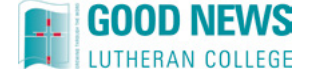

#### Welcome to Schoolbox

The following is an example of what the home page looks like when you enter Schoolbox.

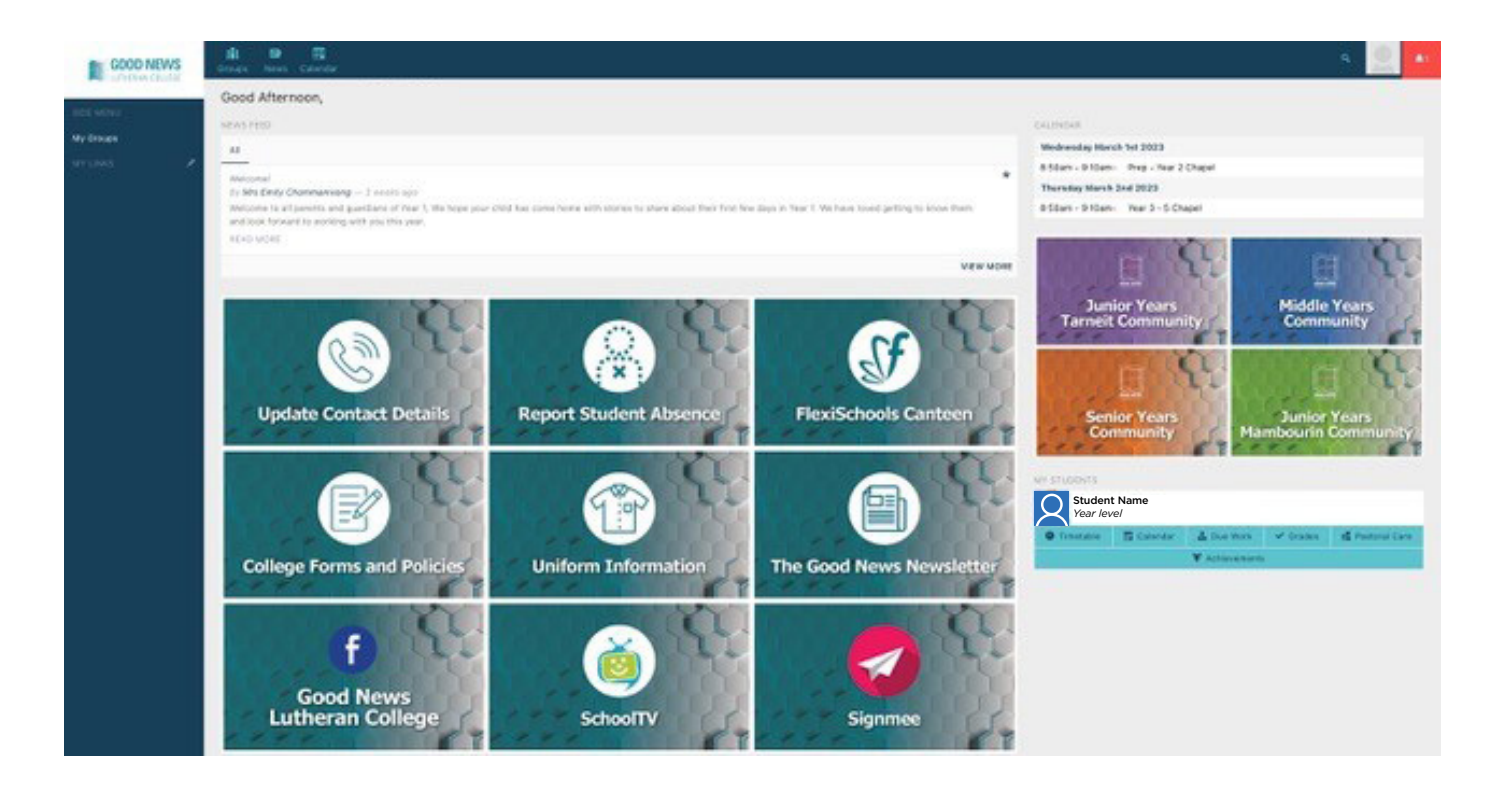

**Note**: Please be aware that the dashboard is constantly evolving. Don't be alarmed if it looks slightly different to what you see when you login to Schoolbox.

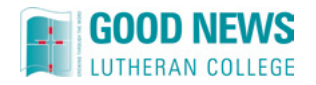

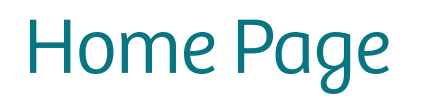

The top menu allows families to access the following information:

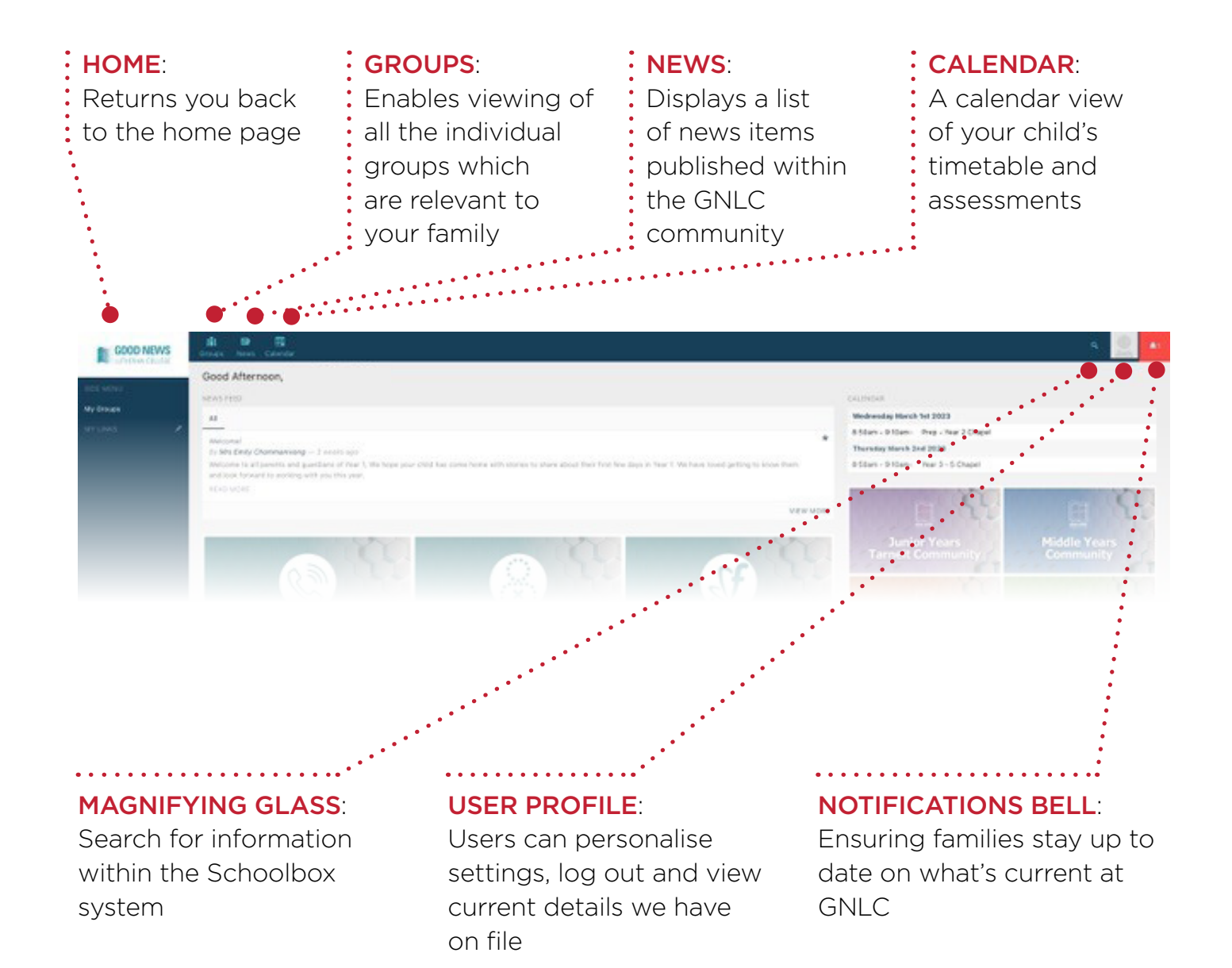

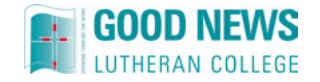

#### News Feed

This component displays a list of recent articles and/or announcements most relevant to your family.

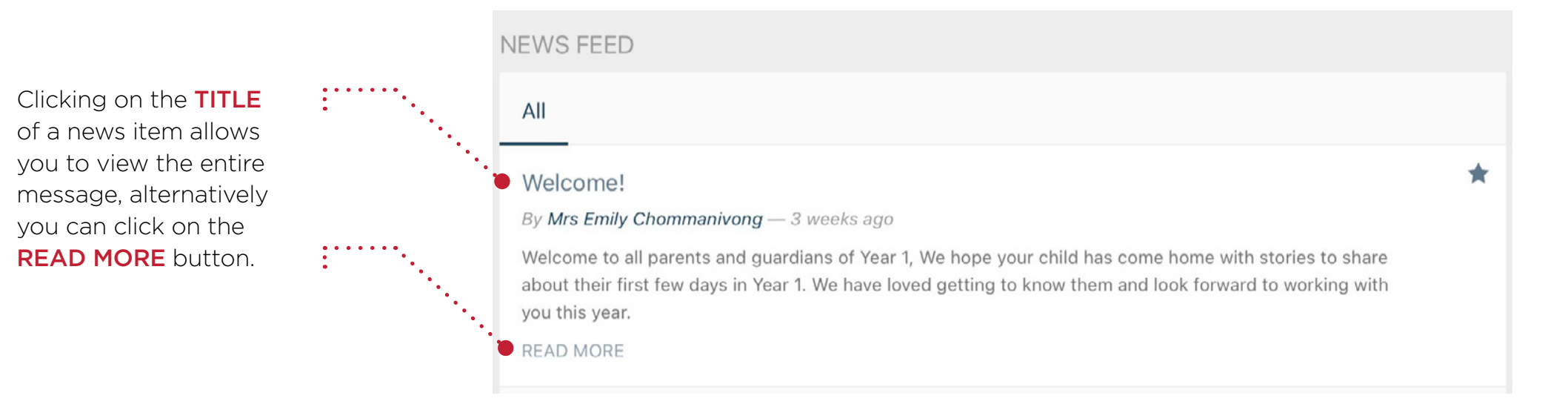

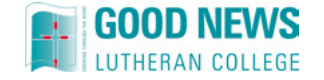

## My Students

This section allows families to access information specific to your child, including academic performance, curriculum, current timetables and much more.

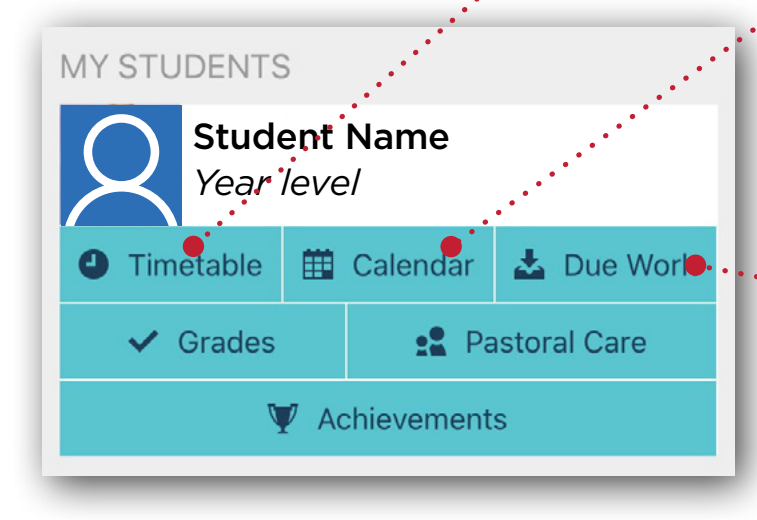

#### TIMETABLE:

Displays student's 10-day timetable

| Day 1           | Day 2           | Day 3           | Day 4           | Day 5           | Day 6           | Day 7           | Day 8           | Day 9           | Day 10       |
|-----------------|-----------------|-----------------|-----------------|-----------------|-----------------|-----------------|-----------------|-----------------|--------------|
| 01 AM RollD     | 01 AM RollD     | 01 AM RollD     | 01 AM RollD     | 01 AM RollD     | 01 AM RollD     | 01 AM RollD     | 01 AM RollD     | 01 AM RollD     | 01 AM RollD  |
| (01AMRD)        | (01AMRD)        | (01AMRD)        | (01AMRD)        | (01AMRD)        | (01AMRD)        | (01AMRD)        | (01AMRD)        | (01AMRD)        | (01AMRD)     |
| JY108 Mrs Sarah | JY108 Mrs Sarah | JY108 Mrs Sarah | JY108 Mrs Sarah | JY108 Mrs Sarah | JY108 Mrs Sarah | JY108 Mrs Sarah | JY108 Mrs Sarah | JY108 Mrs Sarah | JY108 Mrs Sa |
| Agnew           | Agnew           | Agnew           | Agnew           | Agnew           | Agnew           | Agnew           | Agnew           | Agnew           | Agnew        |

**CALENDAR**: Student's timetable and assessments.

**Note**: Once a preferred view is selected 'Day/Week' it will automatically stay on your preferred setting

Filters List Month Week Day Export

UON TUE VED THU PD Junior Tamet, Day 3 Junior Tamet, Day 3 Junior Tamet, Day 3 Junior Tamet, Day 4 Junior Tamet, Day 4 Junior Tamet, Day 5 **8.80am**, Junior Tamet, Assembly - 5 **8.80am**, Pripe - Your 2 Chapel **8.80am**, Yaar 3 - 8 Chapel **9.90am**, Junior Tamet, Day 5 Junior Tamet, Day 5 Junior Tamet, Day

**DUE WORK**: Displays a list of upcoming work in a calendar view. For families that have a number of students studying at GNLC, the icon allows you to select the due work for each individual child.

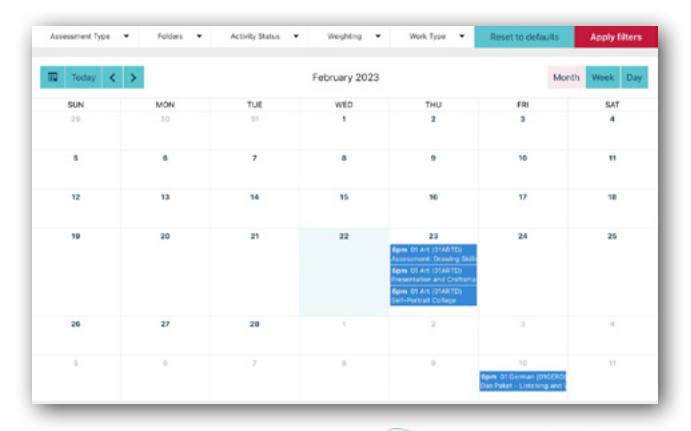

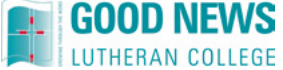

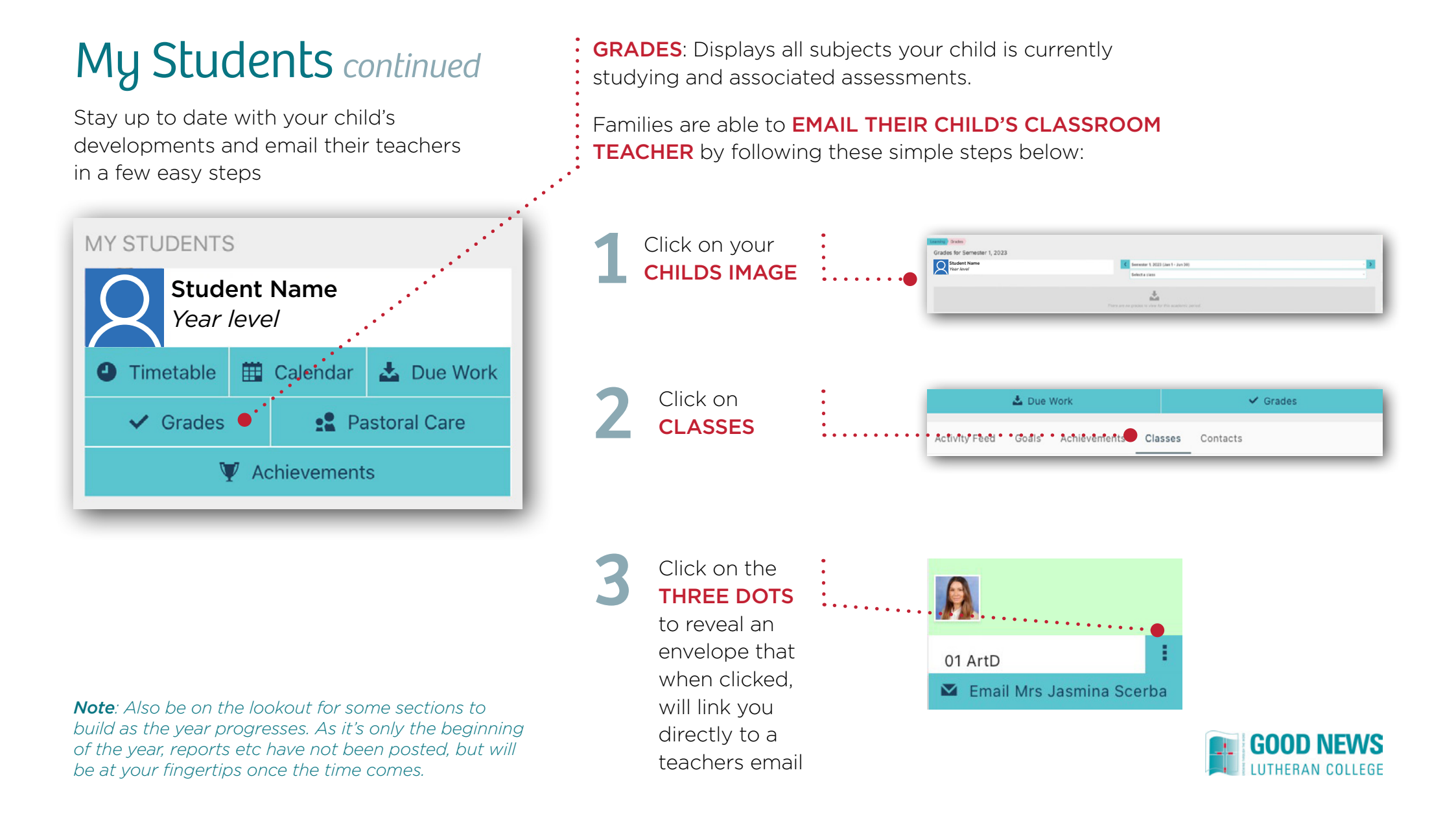

### My Students continued

This section contains information that's unique to your child.

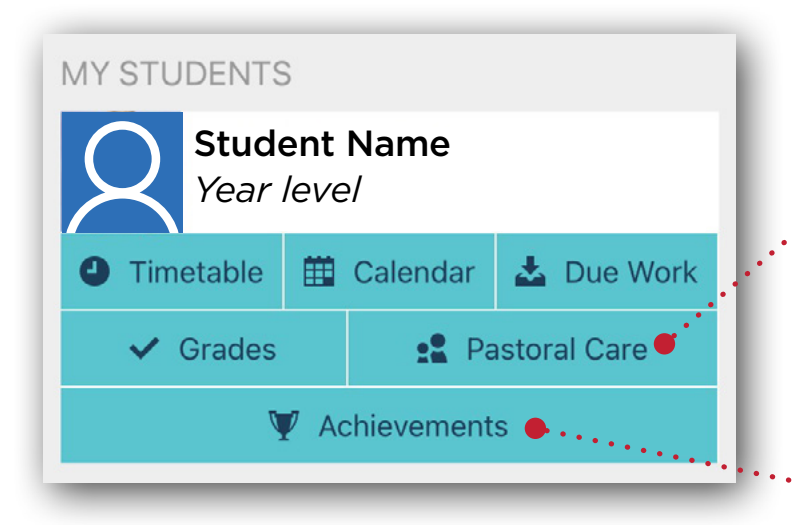

**PASTORAL CARE**: Viewing your child's journey throughout the year, this tracks their emotional, physical, and mental wellbeing, which is at the heart of GNLC.

ACHIEVEMENTS: Your child's individual goals and achievements throughout the year will be displayed and represented as badges.

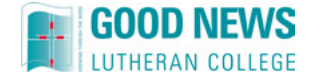

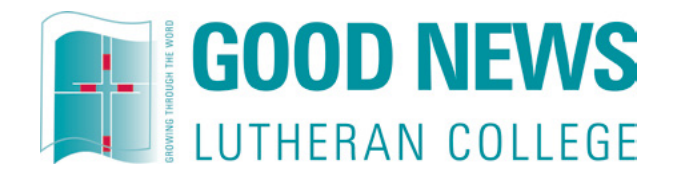

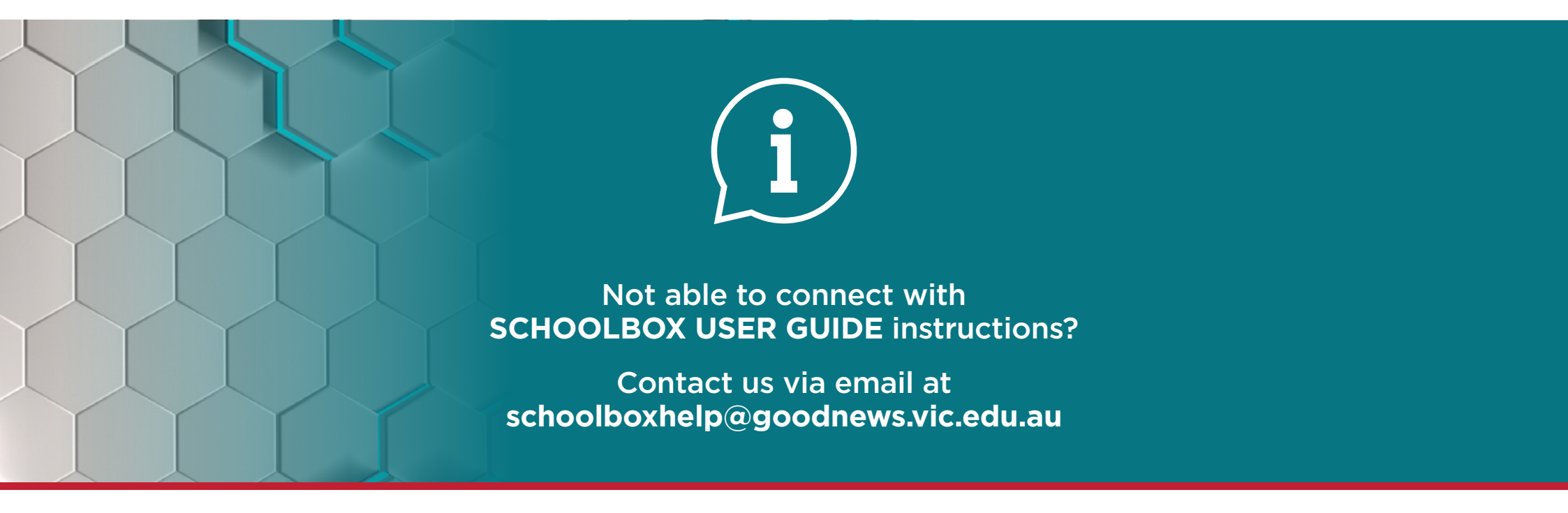

580 Tarneit Rd, Tarneit, VIC 3029 (03) 8742 9000 schoolboxhelp@goodnews.vic.edu.au